# **Router Commands**

# Configure CBAC audit trails and alerts (logging)

Router(config)# logging on Router(config)# logging 10.0.1.3 Router(config)# ip inspect audit-trail Router(config)# no ip inspect alert-off Router# show ip inspect config Router(config)# ip inspect tcp synwait-time<60> Router(config)# ip inspect tcp finwait-time<60> Router(config)# ip inspect tcp idle-time<60> Router(config)# ip inspect udp idle-time<60> Router(config)# ip inspect dup-time<60> Router(config)# ip inspect dup-time<60> Router(config)# ip inspect dup-time<60> Router(config)# ip inspect dus-timeout<60> Router(config)# ip inspect max-incomplete high <500> (# of existing half-open sessions—incomplete 3way shake) Router(config)# ip inspect one-minute high <500> (# of new half-open sessions) Router(config)# ip inspect one-minute high <500> (# of new half-open sessions) Router(config)# ip inspect one-minute hogt <500> (# of new half-open sessions) Router(config)# ip inspect one-minute hogt <500> (# of new half-open sessions) Router(config)# ip inspect one-minute hogt <500> (# of new half-open sessions) Router(config)# ip inspect one-minute hogt <500> (# of new half-open sessions) Router(config)# ip inspect one-minute hogt <500> (# of new half-open sessions) Router(config)# ip inspect one-minute hogt <500> (# of new half-open sessions) Router(config)# ip inspect one-minute hogt <500> (# of new half-open sessions) Router(config)# ip inspect one-minute hogt <500> hock-time<0>

# Config NAT:

1 To make pool of addresses Router(config)#ip nat pool name start-ip end-ip netmask netmask |prefix-length /? 2 To make static translation- inside local to inside global: Router(config)#ip nat inside source static local-ip global-ip 3 To create st access list Router(config)#access-list acl# permit source [scr wcm] 4 Use access list for translation Router(config)#ip nat inside source list 1 pool nat-pool 5 Specify the inside interface Router(config)#int type 6 Connect to inside Router(config-if)#ip nat inside. Router (config-if)#exit 7 Specify outside int Router(config)#int type # 8 Connect to outside Router(config-if)#ip nat outside

# Config PAT:

1 Make acl permitting add to be translated Router(config)#access-list acl # source [scr wcm] 2a Specify acl in step 1 Router(config)#ip nat inside source list acl# int int overload 2b Specify global address as pool for overloading Router(config)#ip nat pool name start-ip end ip netmask mask | prefix-length /? 2c Establish overload translation Router(config)#ip nat inside source list acl# pool name overload 3 Specify inside int Router(config)#int type# Router(config-if)#ip nat inside Router(config-if)#exit 4 Specify ouside int Router(config)#int type# Router(config-if)#ip nat outside Router(config-if)#exit

# Config DHCP:

To exclude an individual address Router(config)**#ip dhcp excluded-address** To define a pool of addresses, set the default gateway , dns-server , WINS server, netbios Router(config)**#ip dhcp pool** name of pool Router(dhcp-config)**#network** ip add Router(dhcp-config)**#default-router** ip add Router(dhcp-config)**#default-router** ip add Router(dhcp-config)**#default-router** ip add Router(dhcp-config)**#netbios-name-server** ipadd Router(dhcp-config)**#domain-name** name Router(dhcp-config)**#lease** {days [hours] [minutes] | infinite} To disable DHCP Router(config)**#no service dhcp** command **service dhcp** to re-enable

# Config SNMP:

To set the read-only community string used by the agent-default = public Router(config)**#snmp-server community** string **ro**|**rw** (default rw =private) To specify location of the managed device and the main system contact for the device Router(config)**#snmp-server location** text Router(config)**#snmp-server contact** text To enable logging to all supported destinations: Router(config)**#logging on** To send log messages to a syslog server host, such as CiscoWorks2000: Router(config)**#logging** hostname | ip address To set logging severity level to level 6, informational: Router(config)**#logging trap informational** To include timestamp with syslog message: Router(config)**#service timestamps log datetime** 

## Show Commands:

to verify proper configuration of HDLC or PPP show interfaces serial displays the authentication show interfaces display LMI traffic statistics

# AAA setup w/ACS Step by Step

Install Cisco Secure ACS on 2000 server **Cisco Secure ACS Network Access Server Details:** Authenticate users using= TACACS+ Access Server Name= Routers hostname Access Server IP Add= Routers IP add Windows Server IP Add= IP add of PC w/ACS installed TACACS+ or RADIUS Key= password (must match pwd on router) Select which advanced options to be displayed in the CiscoSecure ACS interface= Check all Setup can help you configure a single network access server....= NOT Setup has finished installing ... = Only check yes to start the service now Open the shortcut on the desktop for ACS Admin Go to Interface configuration Go to TACACS+(cisco IOS) Scroll down to Advanced Options Check the box next to Advanced TACACS+ Features (displays enable feature in user settings) Click Submit Click on usersetup Add name of user in user box give Real Name and description (this is the name to log into cisco with now.) enter password Scroll down to TACACS+ Enable Control: Max Privilege-Level 15 Scroll down to TACACS+ Enable Password: select Use CiscoSecure PAP password Hit submit search for name to confirm (DO NOT CHANGE NIC/SETTINGS ON SERVER AFTER INSTALL)

Router(config)#username admin password cisco Router(config)#aaa new-model Router(config)#aaa authentication login default group tacas+ Router(config)#aaa authentication login console-in group tacas+ local Router(config)#aaa authentication login console-in group tacacs+ local Router(config)#aaa authentication enable default group tacacs+ enable Router(config)#tacacs-server host 192.168.1.5 Router(config)#tacacs-server key secretkey Router(config)#line console 0 Router(config)-line)#login authentication console-in Router(config)-line)#exit Router(config)#line vty 0 4 Router(config)-line)#login authentication vty-in

#### To enable Authentication Proxy using HTTP or HTTPS

Router(config)# aaa new-model (to enable the AAA. After AAA is enabled, TACACS commands are no longer available. Router(config)# aaa authentication login default group tacacs+/radius(To set AAA authentication) Router(config)# aaa authorization auth-proxy default group tacacs+/radius(To set AAA authentication) Router(config)# tacacs-server host (To specify the IP address of a TACACS+ server) Router(config)# tacacs-server key (To set the authentication encryption key used for all TACACS+) or Router(config)# radius-server host (To specify the IP address of a RADIUS server) Router(config)# radius-server key (set the authentication encryption key used for all RADIUS)

The key entered for either the tacacs-server key or the radius-server key command must match the key used on the AAA server

router(config)# ip http server
router(config)# ip http authentication aaa

To set the global authentication proxy inactivity timeout value router(config)#ip auth-proxy inactivity-timer

router(config)# ip auth-proxy name overrides the absolute timeout value

router(config)# **ip auth-proxy inactivity-timer** 120(To set the global auth proxy inactivity timeout) router(config)# **absolute-timer** *min* (allows administrators to configure a window during which the auth proxy on the enabled interface is active.. turned off by default)

# To Allow AAA traffic to a router

should be applied to the inbound direction router(config)# access-list 111 permit tcp host 10.0.0.3 eq tacacs host 10.0.0.1 router(config)# access-list 111 permit icmp any any router(config)#access-list 111 deny ip any any router(config)# interface ethernet 0/0 router(config-if)# ip access-group 111 in

# Passwords

Logins may be completely prevented on any line by configuring the router with the login and no password commands router(config)# **line console** *line-number* router(config)# **login** router(config)# **password** *password* 

# To configure users

to on local asynchronous terminals to log in before using the system router(config)# **line aux** *line-number* router(config-line)# **login** router(config-line)# **password** *password* 

# To configure a VTY user-level password

router(config)# line vty start-line-number end-line-number router(config-line)# login router(config-line)# password password

# To set timeouts for router lines

router(config)# line vty start-line-number end-line-number router(config-line)# exec-timeout mins[secs]

# vty lines accept only ssh

router(config)# line vty start-line-number end-line-number router(config-line)# transport input telnet ssh

# vty / console access list

router(config)# line con 0/ line vty 0 4 router(config-line)# access-list 1 permit 192.168.1.0 router(config-line)#lline con 0/line vty 0 4 router(config-line)#access-class 1 in router(config-line)#login local

# To enable TCP keepalives

on incoming connections (guard against both attacks and orphaned sessions caused by remote system crashes) router(config-line)# service tcp-keepalives-in

# To Configure SSH access

router(config)# hostname hostname router(config)# ip domain-name domainname router(config)#crypto key generate rsa How many bits: 1024 is recommended. 768 minimum router(config)# ip ssh time-out 90 router(config)# ip ssh authentication-retries 4 router(config)# username *cisco* password *class* router(config!# line vty 0 4 router(config-line)# transport input ssh (configs all vty lines w/ssh) router(config-line)#login local

# To troubleshoot ssh:

Router**# show crypto key** *mypubkey* **rsa** (rsa key info) Router**# debug ip ssh** (debug msgs for ssh) Router**# show ssh** (ssh server connections status) Router**# show ip ssh** (ver and config data for ssh)

# To disable SSH server

and delete the rsa key pair router(config)# crypto key zeroize rsa

# To enable passwords

router(config)# enable secret secret
router(config)# no enable password

router(config)# service password-encryption router(config)#security passwords min-length 10 router(config)#no service password-recovery (disables rommon)

# To create user accounts for auditing:

router(config)# username name password password router(config)# username name privilege 1 router(config)# no username name

# To set privilege level of different commands.

(user exec commands are L1 + privileged exec are 15 by default) router(config)# privilege exec level 15 connect router(config)# privilege exec level 15 telnet router(config)# privilege exec level 15 show ip access-list router(config)# privilege exec level 1 show ip

# To disable services on router:

router# show proc router(config)# no ip bootp server router(config)# no ip source-route router(config)# no ip proxy-arp (ad-hoc routing) router(config)# no service tcp-small-servers (disables tcp servers) router(config)# no service udp-small-servers (disables udp servers) router(config)# no ip finger router(config)# no service finger router(config)# no ip http server router(config)# no cdp run router(config)# no boot network (disables bootp) router(config)# no service config (disables network boot) router(config)# no ip classless router(config)# no ip name-server router(config)# no ip unreachable (stops icmp msgs) router(config-if)# no ip redirect (disables icmp redirect msgs) router(config-if)# no ip mask-reply (stops reply's in response to icmp mask req) router(config-if)# no ip directed-broadcast (stops smurfs)

# To protect routing table integrity (eigrp):

Use only static routes router(config)# **ip route** [from ip] [snm].[to ip add] **or** authenticate route table updates by using routing protocols with authentication. router(config)# **router eigrp** 10 router(config)# **network** 192.168.1.0 router(config)# **network** 10.1.1.0 router(config)# **no auto-summary** router(config)# **no auto-summary** router(config)# **eigrp log-neighbor-changes** router(config)# **key chain** routername router(config)# **key chain** routername router(config)# **key string** cisco router(config)# **int fa0/1** router(config-if)# **ip authen mode eigrp** 10 **md5** router(config-if)# **ip authen mode eigrp** 10 routername *The passive-interface* command is used to prevent other routers on the network from learning about routes dynamically

# To enable MD5 for RIP

router(config)# router rip router(config)# router rip router(config)# network 10.0.0 router(config)# network 172.30.0 router(config)# no auto-summary (f you have disconnected subnets, disable automatic route summarization to advertise the subnets. When route summarization is disabled, the software transmits subnet and host routing information across classful network boundaries) router(config-if)# ip rip authentication mode md5. router(config-if)# ip rip authentication key-chain routername (Configure Key Chain) router(config)# key chain routername router(config)# key 1 router(config)# key-string 123456789

# To control networks a router will accept updates from.

a combination of an access list and a distribute list applied in the inbound direction is used. router(config-if)# access-list 10 permit 172.30.0.0 0.0.255.255 To tie the access list to the interface in the correct direction. router(config-if)# router rip distribute-list 10 in fa0/1 To stop routing updates from being sent by the inside interface. router(config-if)# passive-interface fa0/0

# To disable NTP

if NTP hierarchy is not available: router(config)# int e0/0 router(config-if)# ntp disable (To disable all NTP msgs use access list)

To disable SNMP if there is an absence of a deployed SNMP scheme Erase existing community strings, and set a hard-to-guess, read-only community string. Apply a simple IP access list to SNMP denying all traffic. Disable SNMP system shutdown and trap features.

router(config)# no snmp-server community public ro router(config)# no snmp-server community config rw router(config)# no access-list 60 router(config)# access-list 60 deny any router(config)# snmp-server community dj1973 ro 60 router(config)# no snmp-server enable traps router(config)# no snmp-server system-shutdown router(config)# no snmp-server

# To set the name server addresses

router(config)#ip name-server *addresses*. (Otherwise, turn off DNS) router(config)#no ip domain-lookup

# To configure SDM for the first time:

Step 1--Connect a PC to the lowest number LAN Ethernet port of the router using a cross-over cable.

- Step 2--Assign a static IP address to the PC. It is recommended to use 10.10.10.2 with a 255.255.255.0 subnet mask.
- Step 3--Launch a supported web browser.
- Step 4--Use the URL https://10.10.10.1. A login prompt will appear.
- Step 5--Log in using the default user account:
- Username: sdm

Password: sdm

Once the WAN interface is configured, SDM is accessible through a LAN or WAN interface.

# **Troubleshooting SDM Access**

- 1. First determine if there is a web browser problem.
- 2. Are Java and JavaScript enabled on the browser? Enable them.
- 3. Are popup windows being blocked? Disable popup blockers on the PC, since SDM requires popup windows.
- 4. Are there any unsupported Java plug-ins installed and running? Disable them using the Windows Control Panel.
  - Is the router preventing access? Remember that certain configuration settings are required for SDM to work. Check the following:
    - 1. Is one of the default configurations being used, or is an existing router configuration being used? Sometimes new configurations disable SDM access.
      - 2. Is HTTP server enabled on the router?
      - 3. Did SDM access work before, but now its not? Ensure that the PC is not being blocked by a new ACL.
      - 4. Is SDM installed? The quickest way to determine this is to access it using the appropriate HTTP or HTTPS method https://<router IP address>/flash/sdm.shtml.
      - 5. Use the show flash command to view the flash file system and make sure that the required SDM files are present.

# Router IDS-IPS

5

# Install IOS IPS on Router

to load the default, built-in signatures or the attack-drop.sdf file, but not both router(config)# ip ips sdf location *url* OR

router(config)# ip ips sdf location *disk2:attack-drop.sdf* (specify's location of SDF) router(config)# ip ips name *ips-name* [list *acl*] (creates an ips rule that will be applied to an int.) router(config)# ip ips signature *signature-id sig-#-ie:1000* disable (attaches policy to a sig(optional.) router(config-if)# ip ips *ips-name* [in | out]

specify syslog: ip audit notify logging (ip add) start audit service: ip audit po local how many events to monitor: ip audit max-events # specify protected networks: ip audit protected (ip) to (ip) define what to do with info and attacks: ip audit name (name) info action (alarm,reset,drop) ip audit name (name) attack action (alarm,reset,drop) appy the config to interface: interface X ip audit (name) (in,out) config router to ignore certain sigs: ip audit signature # disable

ip audit signature # list # <u>define netword to not be protected:</u> access-list # deny (trusted network) access-list # permit any <u>verify config:</u> show ip audit statistics show ip audit config show ip audit interface show ip audit debug <u>Clear commands:</u> clear ip audit stats clear ip audit config (removes all ids)

# To shun

shun (network or IP) (dest IP) (src port) (dst port) protocol)

# Pix commands:

help? is entered, all commands that are available in the current privilege level and mode are displayed

# To save config

#### Hostname(config)#write terminal

To erase the running configuration, enter the following command: hostname(config)# write erase

## In order to Ping:

pixfirewall(config)# conduit permit icmp any any

#### To enable / view passwords:

pixfirewall(config)# enable secret password pixfirewall(config)# show enable password

## To apply hostname:

pixfirewall(config)# hostname fw1 Fw1(config)# default names: PIX-pixfirewall...ASA-ciscoasa

# To config interfaces:

Pixfirewall# config t pixfirewall(config)# conduit permit icmp any any pixfirewall(config)# hostname Pix2 Pix2(config)j# address inside 192.168.1.1 255.255.255.0 Pix2(config)# interface eth1 10baset Pix2(config)# ip address outside 1.1.2.1 255.255.255.0 Pix2(config)# int e1 10baset Pix2(config)# static (inside,outside) 1.1.1.3 192.168.2.2 netmask 255.255.255.255 Pix2(config)# route outside 0.0.0 0.0.0.0 1.1.1.2

pixfirewall(config)nameif assigns description/name to interface, pixfirewall(config)security-level 0-100 The inside int has a default of 100 and the outside int has a default of 0. As other interfaces are named, the system assigns a

# To configure dynamic NAT

Pix (config)#nat-control –makes all packets require a NAT rule After adding, changing, or removing a global statement, use the clear xlate command to make the IP addresses available in the translation table.

Pix(config)# nat (inside) 1 10.0.0.0 255.255.255.0 Pix(config)# nat (inside) 2 10.2.0.0 255.255.255.0 (for 2 interfaces) Pix(config)# nat (dmz) 1 172.16.0.0 255.255.255.0 (for dmz zone)

Pix(config)# global (outside) 1 192.168.0.1 - 192.168.0.14 netmask 255.255.255.0 Pix(config)# global (outside) 2 192.168.0.17 - 192.168.0.30 netmask 255.255.255.0 Pix(config)# global (dmz) 1 172.16.0.20 - 172.16.0.254 netmask 255.255.255.0

# To enable telnet:

Pix (config)# telnet netadd netmask inside Pix (config)# password cisco Pix (config)# telnet timeout 5

# To enable ssh

Pix (config)# ssh netadd netmask inside (netadd is add that is allowed to connect/ inside is the int that is allowed to connect)

Pix (config)# ssh timout 5 Pix (config)# passwd cisco Pix (config)\# domain-name cisco.com Pix (config)# ca zeroize rsa Pix (config)# ca generate rsa key 512 Pix (config)# ca save all Pix(config)#aaa authentication ssh console LOCAL

# Static routes:

Pix (config)# route inside 10.0.1.0 255.255.255.0 10.0.0.102 1. Pix (config)# route outside 0.0.0.0 0.0.0 1.1.1.1 (no wcm on pix)

# Setting the clock

Pix (config)# clock set hh:mm:ss {mdldm} year Pix (config)# logging timestamp adds time to syslog event msgs Pix (config)# show clock Pix (config)# clear configure clock Pix (config)# clock summer-time zone recurring (only displays time zones) Pix (config)# clock timezone zone hours [mins] (to display zone) Pix (config)# ntp server ip\_add [auth\_key number] source if-name [prefer] (takes time from a server) Pix (config)# show run ntp shows current config Pix (config)# show ntp status shows ntp clock info Pix (config)# clear configure ntp removes config

# To config message output logging

Use Kiwi logging software to monitor Pix (config)# logging on Pix (config)# logging host inside 10.0.1.11 Pix (config)# logging trap warnings Pix (config)# logging timestamp Pix (config)# logging device-id pix6 Pix (config)# show logging/clear logging buffer

#### To configure ASDM

enable password password [encrypted] clock set hh:mm:ss day month year ip address ip\_address [netmask] hostname newname domain-name name http ip\_address [netmask] [if\_name] IP address of the host running ASDM http server enable. To view commands ignored by ASDM—Options > View Unparsed Commands.

#### To configure VLAN Tagging on PIX

VLANs are not supported on the PIX Security Appliance 501 and 506/ 506E models. Pix(config)# interface ethernet3 Pix(config-if)# speed auto Pix(config-if)#duplex auto Pix(config-if)#no nameif Pix(config-if)#no security-level Pix(config-if)#no ip address

Pix(config)# interface ethernet3.1 Pix(config-subif)# vlan 10 Pix(config-subif)# nameif dmz1 Pix(config-subif)# security-level 10 Pix(config-subif)# ip address 172.16.10.1

Pix(config)# interface ethernet3.2 Pix(config-subif)# vlan 20 Pix(config-subif)# nameif dmz2 Pix(config-subif)# security-level 20 Pix(config-subif)# ip address 172.16.20.1

Pix(config)# interface ethernet3.3 Pix(config-subif)# vlan 30 Pix(config-subif)# nameif dmz3 Pix(config-subif)# security-level 30 Pix(config-subif)# ip address 172.16.30.1

# To enter a default route,

Pix2(config)# route outside 0.0.0.0 0.0.0.0 1.1.1.2

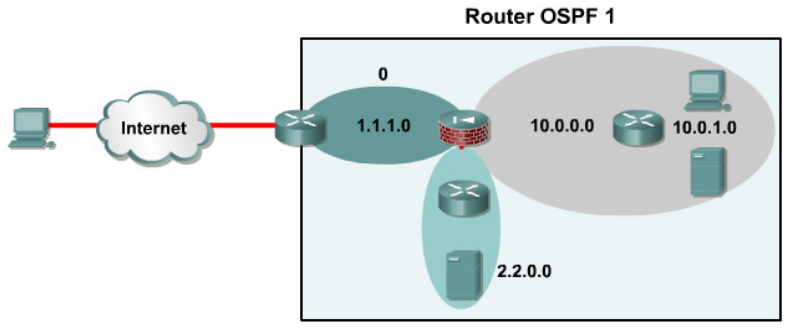

Pix(config)# router ospf pid Pix(config)# network 1.1.1.0 255.255.255.0 area 0 Pix(config)# network 2.2.1.0 255.255.255.0 area 2.2.0.0 Pix(config)# network 10.0.0.0 255.255.255.0 area 10.0.0.0

# To configure OSPF with two OSPF processes when

NAT is used. OSPF is operating on the public and private interfaces.LSA type 3 advertisement filtering is required. Pix(config)# router ospf 1 //public AS Pix(config-router)# network 1.1.1.0 255.255.255.0 area 0 Pix(config)# router ospf 2 //private AS Pix(config-router)# network 10.0.0.0 255.255.255.0 area 10.0.0.0 Pix(config-router)# network 192.168.1.0 255.255.255.0 area 192.168.1.0

# To allow hosts to receive multicast transmissions through the PIX

Configuring the Outside Interface 1 Pix(config)# interface Ethernet 0 2 Pix(config-if)# igmp access-group 110

3 Pix(config)# access-list 110 permit udp any host 224.0.1.50

Configuring the Inside Interface

4 Pix(config)# interface ethernet1

5 Pix(config-if)# igmp forward interface outside

6 Pix(config-if)# igmp join-goup 224.0.1.50

Optional: igmp ver 2/ igmp query-interval 120/ igmp query-max-response-time 50

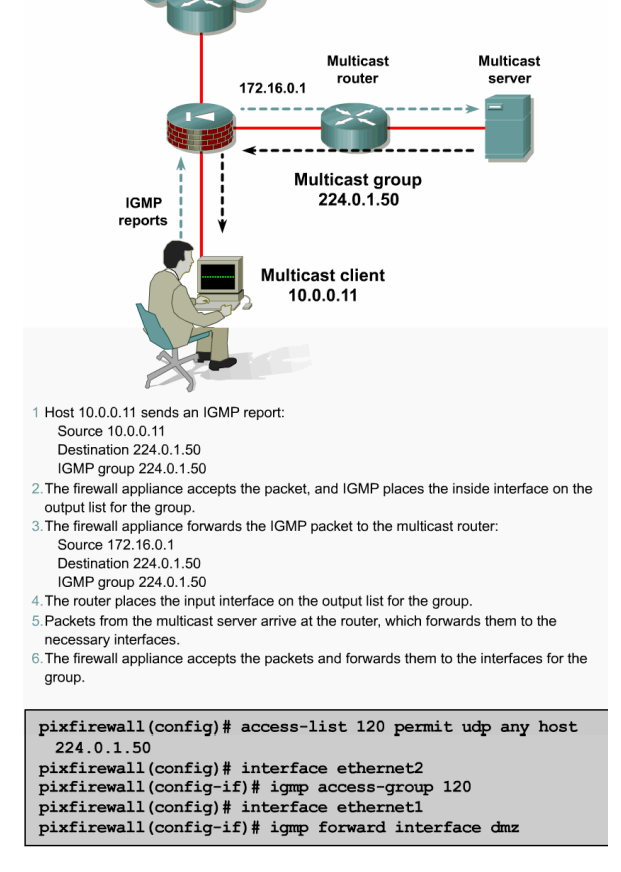

# To enable AAA on PIX

Pix(config)# aaa-server <name of server> protocol tacacs+/radius Pix(config)# aaa-server server-tag host host ip Pix(config)# aaa authentication serial console (to access the console) [serial | enable | telnet | ssh] console Pix(config)# username admin password cisco Pix(config)# aaa authentication telnet console local Pix(config)# aaa local authentication attempts max-fail # of tries Pix(config)# auth-prompt prompt Please Authenticate Pix(config)# auth-prompt reject Authentication Failed Pix(config)# auth-prompt accept Login successful Pix(config)# timeout uauth 3:00:00 absolute (from time at login) Pix(config)# timeout uauth 0:30:00 inactivity (when traffic stops) Pix(config)# radius-server key string (specifys aaa group)

# Block Active X / Java

Pix(config)# filter activex 80 0.0.00 0.0.0.0 0.0.0.0 0.0.0.0. Pix(config)# filter java 80 0.0.00 0.0.0.0 0.0.0.0 0.0.0.0

# **URL** filtering

Pix(config)# **url-server** (interface) **host** [ip of websense server] **timeout** 10 **protocol** TCP version 4 Pix(config)# **filter url** http 0 0 0 0 **allow** (the allow says if websense server goes down, allow...if not

# Filtering http/https/ftp 6.3 and later

Pix(config)# filter https 0 0 0 0 allow

# Pix ACL's

Pix(config)# access-list DMZ1 deny tcp 192.168.1.0 255.255.255.0 host 192.168.0.1 lt 1025 (denies access from the 1.0 network to tcp ports less than 1025 to DMZ host 0.1) Pix(config)# access-group DMZ1 in interface dmz (binds ACL DMZ1 to interface dmz) Pix(config)# Access-list NONAT permit ip host 10.0.0.11 host 10.2.1.3 Pix(config)# nat (inside) 0 access-list NONAT (allows the ACL to define traffic that is to be excluded from the NAT process) Pix(config)# show access-list Pix(config)# show access-list Pix(config)# clear access-list Pix(config)# clear access-list Pix(config)# no access-list Pix(config)# no access-list Pix(config)# access-list mode auto-commit (auto= any acl entered will take effect immediately.... Manual= any acl entered will take effect when the access-list commit command is used.) Pix(config)# access-list DMZ1 line 2 permit tcp any host 192.168.0.1 eq www (inserts a new line into exsisting acl. This line will now be 2 and line 2 in the list will now be 3)

<u>In order to Ping:</u> pixfirewall(config)# conduit permit icmp any any or pixfirewall(config)# icmp deny any echo outside (all pings denied at outside int)

pixfirewall(config)# icmp permit any unreachable outside (all unreachable allowed at outside int)

# VPN ACL's

pixfirewall(config)# access-list [name of acl] permit ip [source/snm] [destination/snm] pixfirewall(config)# nat (inside) 0 access-list [name of acl for vpn]

# Turbo ACL

Sorts acl's over 19 entries long into table for faster processing pixfirewall(config)# access-list compiled (all acl's will be scanned) pixfirewall(config)# access-list [acl name] (only that acl will be compiled)

# **Configure Groups for ACLs**

Usage: [no] object-group protocol | network | icmp-type <obj\_grp\_id> [no] object-group service <obj\_grp\_id> tcpludpltcp-udp show object-group [protocol | service | icmp-type | network] show object-group id <obj\_grp\_id> clear object-group [protocol | service | icmp-type | network]

# Contexts

pixfirewall(config)# show mode ( mult or single. Flash mode is the same as running mode) pixfirewall(config)# mode {single | multiple} [noconfirm] (noconfirm sets mode w/o promting, wr mem first) pixfirewall(config)# context name (adds the context) pixfirewall(config-ctx)# allocate-interface gigabitethernet 0/1 (must enable interface in config first. Initial context has no int's) pixfirewall(config-ctx)# allocate-interface gigabitethernet 0/1 (must enable interface in config first. Initial context has no int's) pixfirewall(config-ctx)# config-url [disk0/flash (stored in flash), disk1 (stored on compact flash card), tftp (tftp server), ftp, http(s) (webserver-read only) example: pixfirewall(config-ctx)# config-url disk0:/context3.cfg (wr mem saves to the config url specified now.) pixfirewall(config)# no context nameofcontext (removes the context) pixfirewall(config)# clear configure context (removes all context including admin) pixfirewall(config)# dmin-context name (sets any context to the admin) pixfirewall(config)# changeto {system | context name} (changes environment) pixfirewall(config)# show context name [detail]

# Failover-Serial cable-Active/Standby

Step 1 Attach a network cable for each network interface that is planned to be used.

Step 2 Connect the failover cable between the primary PIX Security Appliance and the secondary PIX.

Step 3 Configure the following failover parameters on the PIX Security Appliance. When this configuration is finished, save it to the Flash memory of the primary unit.

- Failover 1.
- Standby IP addresses 2.
- 3. Stateful failover interface. This is optional, for use with stateful failover.
- 4. Failover poll time (optional).

Step 4 Power on the secondary PIX Security Appliance.

# Failover-Lan based

Step 1 Install a LAN-based failover connection between the two PIX Security Appliances. Verify that any switch port that connects to a PIX interface is configured to support LAN-based failover. Disconnect the secondary PIX.

- Step 2 Configure the primary PIX Security Appliance for failover.
- Step 3 Save the configuration of the primary unit to Flash memory.
- Step 4 Power on the secondary PIX Security Appliance.
- Step 5 Configure the secondary PIX Security Appliance with the LAN-based failover command set.
- Step 6 Save the configuration of the secondary unit to Flash memory.
- Step 7 Connect the PIX Security Appliance LAN-based failover interface to the network.
- Step 8 Reboot the secondary unit.

# Failover-commands:

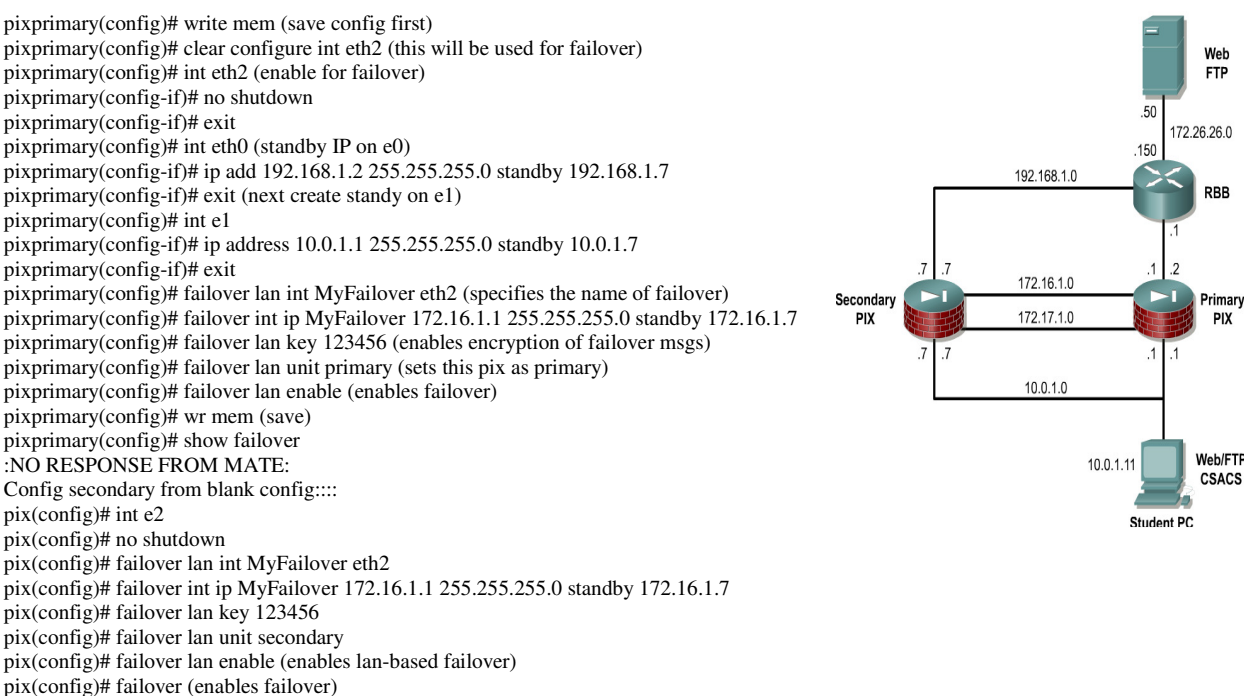

# Transparent firewall

pix(config)# wr mem

pix(config)# show firewall (views current mode routed/transparent)

pix(config)# firewall transparent (no firewall transparent returns to routed)

When the mode is changed, the PIX Security Appliance clears the configuration because many commands are not supported for both modes. If a text configuration that changes the mode with the firewall transparent command is downloaded to the PIX Security Appliance, be sure to put the command at the top of the configuration. pix(config)# interface eth1 100 full

pix(config)# interface eth2 100 full

pix(config)# ip add 10.0.1.1 255.255.255.0 (must be on the same subnet as the upstream and downstream routers. Only for management) pix(config)# access-list NAME permit icmp 10.0.1.0 255.255.255.0 10.0.1.0 255.255.255.0

pix(config)# access-group NAME in int inside

pix(config)# access-group NAME in int outside

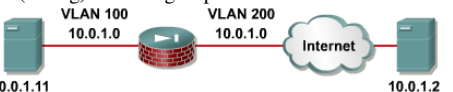

10.0.1.11

Add an ethertype acl: (allows non-IP packets) pix(config)# access-list ETHER ethertype permit ipx

pix(config)# access-group ETHER in int inside

pix(config)# access-group ETHER in int outside (Only one ACL of each type, extended and EtherType, can be applied to each direction of an interface.) ethertypes: ipx, bpdu, mpls, Other Ethernet V2/DIX-encapsulated frames can be allowed based on their 2-byte ethertype, 802.3-encapsulated frames cannot pass through the firewall at this time.

#### pixfirewall(config)#

arp interface name ip address mac address [alias]

A static ARP entry maps a MAC address to an IP address and identifies the interface through which the host is reached.

pixfirewall(config)# arp outside 10.0.1.1 0009.7cbe.2100

#### pixfirewall(config)#

arp-inspection intereface name enable [flood | no-flood] ARP inspection checks all ARP packets against static ARP entries and blocks
mismatched packets.

This feature prevents ARP spoofing

pixfirewall(config)# arp-inspection outside enable arp inspection enabled on outside

MAC address learning can be disabled if desired, however, unless MAC addresses are statically added to the table, no traffic can pass through the PIX pix(config)# mac-learn outside disable (to re-enable- no mac-learn disable)

to add a static MAC: pix(config)# mac-address-table static inside 0010.7cbe.6101 (guards against mac spoofing too) pix(config)# show mac-address-table [int\_name]

pix(config)# debug arp-inspection (tracks path of arp fwding and inspection module in trsp fw) pix(config)# debug mac-address-table (tracks insert/delete/update to the bridge table for trsp fw)

#### Switches

#### To enable port security/stop CAM overflow-MAC, ARP, DHCP Vulnerabilitys

Switch(config)# interface int\_id Switch(config-if)# switchport mode access Switch(config-if)# switchport port-security Switch(config-if)# switchport port-security 00.0F.A2.13.D6.7F (set's 1 mac only to port) OR Switch(config-if)# switchport port-security maximum 1-132 (sets max # of mac's allowed) Switch(config-if)# switchport port-security violation [protectlrestrictlshutdown] Switch# show port-security int int\_id

Switch# show port-security address

# To Stop MAC Spoofing

Switch(config-if)# port security max-mac-count (1-132) Switch(config-if)# port security action [shutdownltrap] Switch(config-if)# arp timeout 30 (seconds)

To config DHCP Snooping (stops false arp's from non dhcp servers) Switch(config)# ip dhcp snooping (enables it globally) Switch(config)# ip dhcp snooping vlan 10 (enables on a vlan OR range of vlans \*must have\*) Switch(config)# interface int id Switch(config-if)# ip dhcp snooping trust (a dhcp server is on this port) Switch(config-if)# ip dhcp snooping limit rate 100 (per second) Switch# show ip dhcp snooping Switch# show ip dhcp snooping binding

# To verify new module installation of FWSM

is online Enter the show module command on the switch.

#### To configure the FWSM on the switch:

1<sup>st</sup>: config the switch: Switch(config)# vlan 100 Switch(config-vlan)# no shutdown Switch(config)# int vlan 100 Switch(config-if)# ip add 192.168.1.2.255.255.255.0 Switch(config-if)# no shut down

2<sup>nd</sup> : associate VLANs to be inspected by the FWSM Switch(config)# firewall vlan-group 1 100 (200, 300 etc) Switch(config)# firewall module 4 vlan-group 1

3<sup>rd</sup>: Verify the MSFC Configuration Switch(config)# show firewall vlan-group Switch(config)# show firewall module.

4th: Configure the security policy on the FWSM Switch(config)# session slot 4 processor 1 Fwsm(config)# nameif 100 outside 0 Fwsm(config)# ip add outside 192.168.1.2 255.255.255.0 Fwsm(config)# nameif 200 inside 100 Fwsm(config)# ip add inside 10.0.1.1 255.255.255.0 Fwsm(config)# nameif 300 dmz 50 Fwsm(config)# ip add dmz 172.16.1.1 255.255.255.0

5<sup>th</sup>: Configure a default route (static routes must be used to reach any networks to which the FWSM is not directly connected) Fwsm(config)# route outside 0.0.0.0 0.0.0.0 192.168.1.1

6<sup>th</sup>: Configure access-lists (by default all traffic is denied throught the fwsm) Fwsm(config)# access-list 200 permit ip 10.1.1.0 255.255.255.0 any Fwsm(config)# access-group 200 in interface inside

# Use PDM to configure FWSM

# copy the PDM image into FWSM flash

copy tftp flash

- copy tftp://10.1.1.1/pdm-XXX.bin flash:pdm
- (where XXX = pdm image version number)
- \* Enable the http server on the FWSM. Without it, PDM will not start. http server enable
- \* Identify the specific hosts/networks that can access the FWSM using HTTP. http 1.1.1.0 255.255.255.0 inside
- Hosts from network 10.1.1.0 (on the inside interface) are permitted http access. \* Launch the browser and enter the following address:
- https://10.1.1.1 (FWSM inside interface)

# **Resetting and Rebooting the FWSM**

When FWSM boots, it runs a partial memory test. To perform a full memory tes hw-module module # reset hw-module module # mem-test-full

To configure 802.1x on Switch

# Enable aaa on switch

Switch# config t Switch (config)# aaa new-model Switch (config)# aaa authentication dot1x default group radius Switch (config)# interface fastethernet 0/12 Switch (config-if)# dot1x port-control auto Switch (config-if)# end

# Config radius server on switch

Switch (config)# radius-server host <ip add of acs> auth-port <1812 default udp port> key secret Set the IP of switch and key string on the RADIUS server

# To set Periodic 802.1x client re-authentication

Switch (config)# dot1x re-authentication Switch (config)# dot1x timeout re-authentiod <time> To manually re-authenticate a client Switch (config)# dot1x re-authenticate interface fastethernet 0/12

# To enable multiple host on one port

Switch (config)**# interface** fastethernet 0/1 Switch (config-if)**# dot1x port-control** auto Switch (config-if)**# dot1x** multiple-hosts

## To reset all dot1x to default

Switch (config)# dot1x default Switch# show dot1x Switch# show dot1x statistics Switch# show dot1x statistics interface fastethernet 0/1

# VPN's

# Router with IKE Using Pre-shared Keys

# Prepare IKE pre-shared keys in Cisco routers

Build a site-to-site IPSec VPN or a router-to-router IPSec VPN. Site-to-site IPSec VPNs can be established between any combination of routers, PIX Security Appliances, VPN concentrators, VPN clients, and other devices that are IPSec compliant...Based on a pre-shared secret. Both peers share a secret password string between them:

(Authentication is based on the IP address of the remote peer, not its IKE identity-significant problems with dynamic addresses)

# A chooses a string and sends it to B.

B hashes the string with the pre-shared secret and yields a hash value

B sends the hashing back to A. A calculates its own hash and matches it with the result from B If they match, B is considered authenticated. B chooses a different random string and sends it to A. A also hashes the string with the pre-shared secret. A sends the hash back to B.

B locally hashes the value and the secret and matches it against the received authenticated hash. If they match, A is authenticated.

Prepare:

Step 1 –Determine IKE phase one policy between IPSec peers based on the # and location of the peers: Determine the key distribution method Determine the authentication method Identify IPSec peer IP addresses and host names Determine ISAKMP policies for peers

Step 2 – Determine IKE phase two policy. Identify IPSec peer details such as IP addresses, IPSec transform sets, and IPSec modes, . Crypto maps will be used to gather all IPSec policy details together during the configuration phase.

# RouterA(config)# crypto ipsec transform-set [set-name]

(AH is not compatible with NAT or PAT.)

Step 3 – Check the current configuration . show: Crypto ipsec transform-set [name] (view previously configured transform sets) Crypto map (viewing any previously configured crypto maps) Run Crypto isakmp policy (examine IKE policies)

**Step 4** – Ensure that the network works without encryption. **Ping** 

Step 5 – Ensure that the ACLs are compatible with IPSec. Ensure that perimeter routers and the IPSec peer router permit IPSec traffic. Use the show access-lists command for this step.

<u>To add ACL entries to permit IPSec traffic:</u> Copy the existing ACL configuration and paste it into a text editor. Add the ACL entries to the top of the list in the text editor. RouterA(config)# access-list 102 permit ahp host [A's IP-add] host [B's IP-add] RouterA(config)# access-list 102 permit esp host [A's IP-add] host [B's IP-add] RouterA(config)# access-list 102 permit udp host [A's IP-add] host [B's IP-add] eq isakmp

RouterB(config)# access-list 102 permit ahp host [B's IP-add] host [A's IP-add] RouterB(config)# access-list 102 permit esp host [B's IP-add] host [A's IP-add] RouterB(config)# access-list 102 permit udp host [B's IP-add] host [A's IP-add] eq isakmp

Delete the existing ACL with the no access-list access-list number command. Enter configuration mode and copy and paste the new ACL into the router. Verify that the ACL is correct with the show access-lists command.

RouterA(config)# show run RouterA(config)# show crypto isakmp policy RouterA(config)# show crypto map RouterA(config)# ping RouterA(config)# show access-list

# Create isakmp policy

RouterA(config)# crypto isakmp enable (globally enables/disables.) RouterA(config)# crypto isakmp policy # (creates a policy) RouterA(config-isakmp)# **encryption [des**]3des] (sets algorithm) RouterA(config-isakmp)# **hash** [shalmd5] (sets hash algorithm) RouterA(config-isakmp)# **authentication** [rsa-siglrsa-encr]**pre-shar**] (sets auth method) RouterA(config-isakmp)# **group [1**/2!5] (sets diffie group ID) RouterA(config-isakmp)# lifetime [secs] (sets lifetime of SA. ie: 86400) RouterA(config)# crypto isakmp identity [int-IP-addlhostname] (By default, a peer's identity is the IP address of the peer. Either all peers should use their IP addresses or all peers should use their host names)

# **Config Pre-Shared Keys:**

RouterA(config)# crypto isakmp key [string] address [peer-address] (assigns a keystring and the peer's add) OR RouterA(config)# crypto isakmp key [keystring] hostname [hostname] (the peer's IP add or hostname can be used) Repeat for each remote peer RouterA# show crypto isakmp policy

# Configure a Router with IPSec Using Pre-shared Keys

Step 1 Configure transform set suites with the crypto ipsec transform-set command.

Step 2 Configure global IPSec security association lifetimes with the crypto ipsec security-association lifetime command.

Step 3 Configure crypto ACLs with the access-list command.

Step 4 Configure crypto maps with the crypto map command.

Step 5 Apply the crypto maps to the terminating/originating interface with the interface and crypto map commands.

## Configure transform set suites

During IPSec security association negotiations with IKE, the peers search for a transform set that is the same at both peers.

RouterA(config)# crypto ipsec transform-set [name] [transoform1ltrans2ltrans3] (defines set.)

RouterA(cfg-crypto-trans)# mode [tunnel | transport] (optional: changes mode of trans set only applicable to traffic whose src and dst are the IPSec peer add.) To edit a Transform Set:

Config trans set suites Delete the trans set from crypto map Delete trans set from global config Reenter the trans set Assign the set to a crypto map Clear SA DB To force the new settings to take effect RouterA(config)# clear crypto sa

# **Configure global IPSec SA lifetimes**

only apply to security associations established via IKE-- default -3,600 seconds, and 4,608,000 kilobytes per/hour.

routerA(config)# crypto ipsec security-association lifetime [secs]kilobytes bytes]( configs global SA lifetime. Crypto maps lifetimes will override these) To use the new values immediately

routerA(config)# clear crypto sa (Associations established manually, marked as ipsec-manual, have an infinite lifetime.)

# Config Crypto access lists

To define which IP traffic will be protected by IPSec and which traffic will not. Note: permit specifies that matching packets must be encrypted. deny specifies that matching packets need not be encrypted. Any unprotected inbound traffic that matches a permit entry in the crypto ACL for a crypto map entry flagged as IPSec will be dropped, because this traffic was expected to be protected by IPSec. permit any any statement is strongly discouraged, as this will cause all outbound traffic to be protected, and will require protection for all inbound traffic.

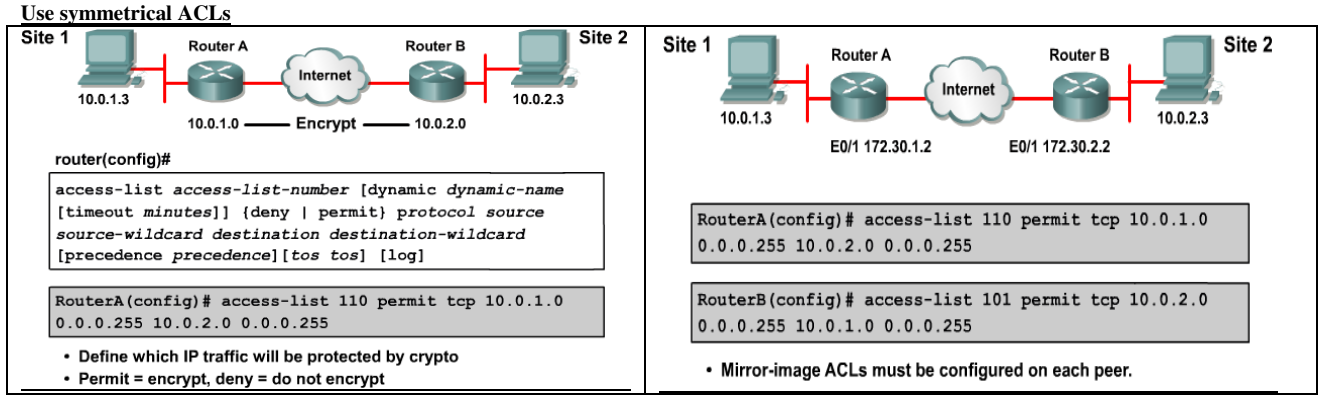

#### Create crypto maps

Crypto maps pull together the various parts configured for IPSec, including:

- Which traffic should be protected by IPSec, as defined in a crypto ACL
- · The peer where IPSec-protected traffic should be sent
- · The local address to be used for the IPSec traffic
- · Which IPSec type should be applied to this traffic
- · Whether SAs are established, either manually or using IKE · Other parameters needed to define an IPSec SA

# Site 1

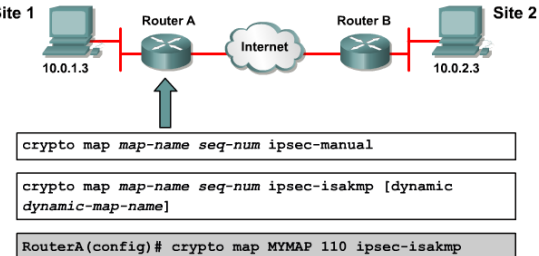

- · Use a different sequence number for each peer.
- · Multiple peers can be specified in a single crypto map for redundancy. One crypto map per interface.

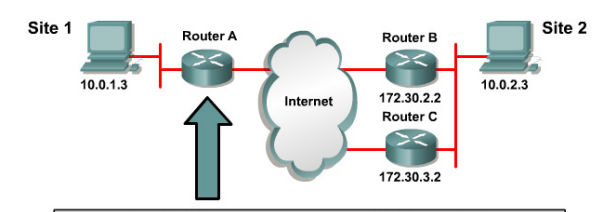

RouterA(config) # crypto map MYMAP 110 ipsec-isakmp RouterA(config-crypto-map) # match address 110 RouterA(config-crypto-map) # set peer 172.30.2.2 RouterA(config-crypto-map) # set peer 172.30.3.2 RouterA(config-crypto-map) # set pfs group1 RouterA(config-crypto-map) # set transform-set MINE RouterA(config-crypto-map) # set security-association lifetime seconds 86400

#### Multiple peers can be specified for redundancy.

| set                                               | Used with the peer, pfs, transform-set, and security-association commands.                                                                                                    |  |  |  |
|---------------------------------------------------|----------------------------------------------------------------------------------------------------|--|--|--|
| peer [hostname   ip-<br>address]                  | Specifies the allowed IPSec peer by IP address or<br>hostname.                                                                                                    |  |  |  |
| pfs [group1   group2  <br>group5]                 | Specifies Diffie-Hellman Group 1, Group 2, or Group 5.                                                                                                    |  |  |  |
| <pre>transform-set [set_name(s)]</pre>            | Specify list of transform sets in priority order. For an<br>ipsec-manual crypto map, only one transform set can<br>be specified. For an ipsec-isakmp or dynamic crypto<br>map entry, up to six transform sets can be specified. |  |  |  |
| security-association<br>lifetime                  | Sets security association lifetime parameters in seconds or kilobytes.                                                                                                    |  |  |  |
| match address [ <i>access-</i><br>list-id   name] | Identifies the extended ACL by its name or number. The value should match the <i>access-list-number</i> or <i>name</i> argument of a previously defined IP-extended ACL being matched.                                          |  |  |  |

#### Apply crypto maps to interfaces

If the same crypto map set is applied to multiple interfaces for redundancy, an identifying interface needs to be specified. suggestion is to use a loopback **To specify redundant interfaces and name an identifying interface** Router(config)# **int** eth0/1

Router(config)# **In Cripto map** MYMAP (apply's to interface/activates the IPSec policy) Router(config)# **crypto map** MYMAP **local-address** interface-id

# Show Commands

Test and Verify the IPSec Configuration of the Router

- \* Display the configured ISAKMP policies using the **show crypto isakmp policy** command.
- \* Display the configured transform sets using the show crypto ipsec transform-set command.
- \* Display the current state of the IPSec SAs with the **show crypto ipsec sa** command.
- \* View the configured crypto maps with the **show crypto map** command.
- \* Debug ISAKMP and IPSec traffic through the Cisco IOS with the debug crypto ipsec and debug crypto isakmp commands. Example:
  - %CRYPTO-6-IKMP\_SA\_NOT\_AUTH: Cannot accept Quick Mode exchange from %15i if SA is not authenticated! The ISAKMP security association with the remote peer was not authenticated yet the peer attempted to begin a Quick Mode exchange. This exchange must only be done with an authenticated security association. The recommended action is to contact the administrator of the remote peer to resolve the improper configuration.
  - %CRYPTO-6-IKMP\_SA\_NOT\_OFFERED: Remote peer %15i responded with attribute [chars] not offered or changed ISAKMP peers negotiate policy by the initiator offering a list of possible alternate protection suites. The responder responded with an ISAKMP policy that the initiator did not offer. The recommended action is to contact the administrator of the remote peer to resolve the improper configuration.

# PIX Site-to-Site VPN using Pre-shared Keys

#### Prepare to configure VPN support

Determine the IKE policies between peers based on the number and location of IPSec peers. Identify IPSec peer details such as IP addresses and IPSec modes. Determine the IPSec policies applied to the encrypted data passing between peers. Ensure that basic connectivity has been achieved between IPSec peers using the desired IP services before configuring firewall appliance IPSec. Implicitly permit IPSec packets to bypass PIX Secuity Appliance ACLs and access groups. This can be done with the **sysopt connection permit-ipsec** command.

## **Configure IKE parameters**

# Enable IKE

Pix(config)# isakmp enable outside (disables IKE on int not for IPSec Pix(config)# isakmp policy 10 encryption des (10=priority) Pix(config)# isakmp policy 10 hash share (default is sha) Pix(config)# isakmp policy 10 authentication pre-share Pix(config)# isakmp policy 10 group 1 (specifies the DH group ID. 1 = default) Pix(config)# isakmp policy 10 lifetime 86400 (lifetime in secs..86400 =default) Config tunnel group: Pix(config)# tunnel-group name type type (names the tunnel + says the type of VPN) Ie Pix(config)# tunnel-group 192.168.6.2 type IPSec-L2L Config tunnel group attributes- pre-shared key: Pix(config)# tunnel-group name [general-attributes | IPSec-att | pppattributes]

Pix(config-ipsec)# **pre-shared-key** cisco123 (associates the key w/the policy)

#### The tunnel group Command Variations

pixfirewall(config)# tunnel-group name general-attributes
pixfirewall(config-general)#

- This mode is used to configure settings that are common to all supported tunneling protocols.
- pixfirewall(config)# tunnel-group name ipsec-attributes
  pixfirewall(config-ipsec)#

This mode is used to configure settings that are specific to the

IPSec tunneling protocol.

pixfirewall(config)# tunnel-group name ppp-attributes
pixfirewall(config-ppp)#

This mode is used to configure settings that are specific to the PPP

tunneling protocol.

Verify IKE policies

Pix# show run crypto isakmp (displays configured and default policies)

Pix# show run tunnel-group (displays tunnel group information about all or a specified tunnel group and tunnel group attributes)

#### **Configure IPSec parameters**

Config symetrical acl's (permit=encrypt,deny=don't encrypt)

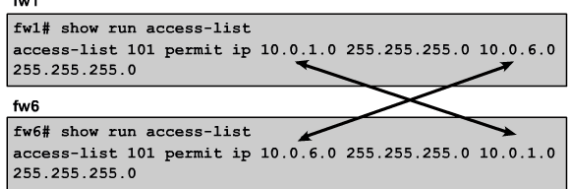

Exclude traffic w/nat0

Pix(config)# nat (inside) 0 access-list 101 (do not translate these addresses)

#### Config an IPSec transform Set

| Pix(config)# cry | ypto i | ipsec transfo | orm-set | name- | set esp- | des  |       |
|------------------|--------|---------------|---------|-------|----------|------|-------|
| esp-des          | ÊSP    | transform     | using   | DES c | ipher    | (56) | oits) |
| esp-3des         | ESP    | transform     | using   | 3DES  | cipher   | (168 | bits) |
| esp-aes          | ESP    | transform     | using   | AES-1 | 28 cip   | her  |       |
| esp-aes-192      | ESP    | transform     | using   | AES-1 | 92 cip   | her  |       |
| esp-aes-256      | ESP    | transform     | using   | AES-2 | 56 cip   | her  |       |
| esp-md5-hmac     | ESP    | transform     | using   | HMAC- | MD5 au   | th   |       |
| esp-sha-hmac     | ESP    | transform     | using   | HMAC- | SHA au   | th   |       |
| esp-none         | ESP    | no authent    | ticatio | on    |          |      |       |
| esp-null         | ESP    | null encry    | ption   |       |          |      |       |
| esp-des for high | perfo  | rmance encryp | tion    |       |          |      |       |
|                  |        |               |         |       |          |      |       |

ah-md5-hmac for authenticating packet contents with no encryption

esp-3des and esp-md5-hmac for strong encryption and authentication ah-sha-hmac and esp-3des and esp-sha-hmac for strong encryption and authentication

# Config the crypto map:

Pix(config)# crypto map map-name seq-num [ipsec-isakmp lipsec-manual | [dynamic dynamic-map-name] Ipsec-isakmp= IKE will be used to protect traff Ipsec-maual=IKE will not be used. (not on 501)

Pix(config)# crypto map *name seq#* match address *access-list-name* (assign an ACL to map) Pix(config)# crypto map *name seq#* set peer [hostname lip-add] (sets peer name /add, multi can be used)

Pix(config)# crypto map name seq# set transform-set [transform-set-name1-6] (up to 6, list in order of priority)

#### Apply map to interface:

Pix(config)**# crypto map** *name* **interface** *int-name* Ie: crypto map fw1map interface outside

# Test

- Verify ACLs and select interesting traffic with the show run access-list command.
- Verify correct IKE configuration with the show run isakmp and show run tunnel-group commands.
- Verify correct IPSec configuration of transform sets with the **show run ipsec** command.
- Verify the correct crypto map configuration with the **show run crypto map** command.
- Clear IPSec SAs for testing of SA establishment with the **clear crypto ipsec sa** command.
- Clear IKE SAs for testing of IKE SA establishment with the clear crypto isakmp sa command.
- Debug IKE and IPSec traffic with the **debug crypto ipsec** and **debug crypto isakmp** commands.

#### Example config

Show commands Show static Show isakmp policy Pix2(config)# access-list 102 permit ah host 1.1.1.1 host 1.1.1.2 Pix2(config)# access-list 102 permit esp host 1.1.1.1 host 1.1.1.2 Pix2(config)# access-list 102 permit udp host 1.1.1.1 host 1.1.1.2 eq isakmp Pix2(config)# sysopt connection permit-ipsec Pix2(config)# isakmp enable outside Pix2(config)# isakmp policy 10 authentication pre-share Pix2(config)# isakmp policy 10 encrypt des Pix2(config)# isakmp policy 10 hash md5 Pix2(config)# isakmp policy 10 group 1 Pix2(config)# isakmp policy 10 lifetime 86400 Pix2(config)# isakmp identity address Pix2(config)# name 1.1.1.1 Pix1 Pix2(config)# isakmp key cisco123 address 1.1.1.1 netmask 255.255.255.255 Pix2(config)# crypto ipsec transform-set MYIPSEC esp-des Pix2(config)# static (inside,outside) 1.1.1.5 192.168.2.5 netmask 255.255.255.255 Pix2(config)# access-list 102 permit ip host 1.1.1.5 host 1.1.1.5 Pix2(config)# crypto map MYMAP 10 ipsec-isakmp Pix2(config)# crypto map MYMAP 10 match address 102 WARNING: access-list has port selectors may have performance impact Pix2(config)# crypto map MYMAP 10 set peer 1.1.1.1 Pix2(config)# crypto map MYMAP 10 set transform-set MYIPSEC Pix2(config)# crypto map MYMAP interface outside

# Router Site to Site VPN using Digital Certificates

Basic steps:

# manage NVRAM (date/time)

set router time and date

- a. router(config)#clock timezone zone hours [mins]
- b. router(config)#clock set hh:mm:ss day month year or
- c. router(config)#clock set hh:mm:ss month day year

The router can optionally be set to automatically update the calendar and time from a Network Time Protocol (NTP) server with the **ntp** series of commands.

#### config hostname and domain name

- d. router(config)#hostname name
- e. router(config)#ip domain-name name
- f. router(config)#ip host name ip-add-of-CAserver (if domain name is not resolvable)

To define a default domain name that the Cisco IOS software uses to complete unqualified hostnames use the **ip domain-name global** configuration command. Unqualified names are names without a dotted-decimal domain name

# generate RSA key pair

g. router(config)#crypto key generate rsa [general-keys | usage-keys]

using the keyword 'usage-keys' generates two sets of rsa keys. Use on set for rsa signatures and rsa encrypted nonces. 512 = default bits 1024= recommended.

# Declare a CA

Note that in 12.3(7)T, crypto pki trustpoint replaces the crypto ca trustpoint command from previous Cisco IOS software releases. The crypto ca trustpoint command can be entered, but the command will be written in the configuration as crypto pki trustpoint.

- h. Router(config)# crypto pki trustpoint name (will allow the router to re-enroll to the CA server automatically when its certificates expire)
- i. Router(ca-trustpoint)# enrollment url <u>http://vpnca/certsrv/mscep/mscep.dll</u>
- j. Router(ca-trustpoint)# enrollment mode ra
- k. Router(ca-trustpoint)# crl optional

This example declares an Entrust CA and identifies characteristics of the CA. In this example, the name vpnca is created for the CA, which is located at http://vpnca. The example also declares a CA using an RA. The scripts for the CA are stored in the default location, and the CA uses SCEP instead of LDAP. This is the minimum possible configuration required to declare a CA that uses an RA. Note that the enrollment URL points to the MSCEP DLL.

# Authenticate the CA

To get the public key of the CA, use the **crypto pki authenticate**name command in global configuration mode. Use the same name that was used when declaring the CA with the **crypto pki trustpoint** command in step 5.

1. Router(config)# crypto pki authenticate name

#### Request a certificate for the router.

m. Router(config)# crypto pki enroll name (request signed certificates from the CA)

## Save the config

n. Router# wr

Use the **copy system:running-config nvram:startup-config** command to save the configuration. This command includes saving RSA keys to private NVRAM. RSA keys are not saved with the configuration when a **copy system:running-config rcp:** or **copy system:running-config tftp:** command is issued.

# optional: monitor and maintain CA interoperability

o. crypto pki trustpoint name

## Verify config

- Show crypto pki certificates
- p. Show crypto key mypubkey | pubkey-chain q.

To specify that certificates and CRLs should not be stored locally on the router, but should be retrieved when required, turn on query mode by using the crypto ca certificate query

If query mode is turned on initially, it can turned off later. If query mode is turned off later, the copy system:running-config nvram:startup-config command can be issued beforehand to save all current certificates and CRLs to NVRAM.

# Easy VPN Server for XAUTH with Easy VPN Remote clients :

# 1 – Create an IP address pool.

#### router(config)#

ip local pool {default | pool-name low-ipaddress [high-ip-address]}

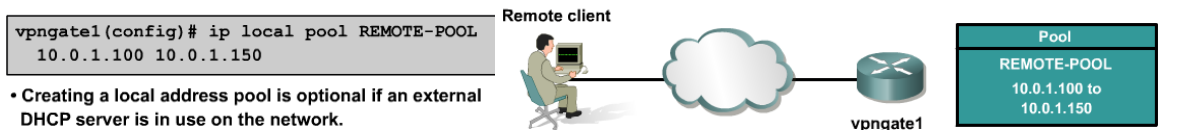

#### 2 – Configure group policy lookup.

- router(config)#
- aaa new-model

#### router(config)#

aaa authorization network list-name local [method1 [method2...]]

vpngate1(config)# aaa new-model vpngate1(config)# aaa authorization network VPN-REMOTE-ACCESS local

· Creates a user group for local AAA policy lookup

# 3 - Create an ISAKMP policy for remote VPN client access.

```
vpngatel(config)# crypto isakmp enable
vpngate1(config)# crypto isakmp policy 1
vpngate1(config-isakmp)# authen pre-share
vpngate1(config-isakmp)# encryption 3des
vpngate1(config-isakmp)# group 2
vpngate1(config-isakmp)# exit
```

• Use standard ISAKMP configuration commands.

#### 4 – Define a group policy for a mode configuration push.

| router(config)#                                                                                                    | Group – VPN-REMOTE-ACCES                                                        |
|----------------------------------------------------------------------------------------------------|---------------------------------------------------------------------------------|
| crypto isakmp client configuration group<br>{group-name   default}                                                                          | Key – MYVPNKEY<br>DNS – DNS1 & DNS2<br>WINS – WINS4 & WINS2                     |
| <pre>vpngate1(config) # crypto isakmp client<br/>configuration group VPN-REMOTE-ACCESS<br/>vpngate1(config-isakmp-group) #</pre>            | Domain – cisco.com<br>Pool name – REMOTE-POOL<br>Pool – 10.0.1.100 to 10.0.1.15 |
| vpngatel (config-isakmp-group) # key MYVPNKEY<br>router(config-isakmp-group)#                                                               |                                                                                 |
| dns primary-server secondary-server                                                                                                    |                                                                                 |
| <pre>vpngate1(config-isakmp-group)# dns DNS1 DNS2</pre>                                                                                     |                                                                                 |
| <pre>vpngate1(config-isakmp-group)# dns 172.26.26.120 172.26.26.130 router(config-isakmp-group)# wins primary-server secondary-server</pre> |                                                                                 |
| <pre>vpngate1(config-isakmp-group)# wins WINS1 WINS2</pre>                                                                                  |                                                                                 |
| <pre>vpngate1(config-isakmp-group)# wins 172.26.26.160 172.26.26.170</pre>                                                                  |                                                                                 |
| <pre>vpngate1(config-isakmp-group)# domain cisco.com</pre>                                                                                  |                                                                                 |

#### 5 - Create a transform set.

#### router(config)#

crypto ipsec transform-set transform-set-name transform1 [transform2 [transform3]]

vpngate1(config)# crypto ipsec transform-set VPNTRANSFORM esp-3des esp-sha-hmac vpngate1(cfg-crypto-trans)# exit

# 6 - Create a dynamic crypto map with RRI. router(config)#

crypto dynamic-map dynamic-map-name dynamic-seq-num

vpngate1(config) # crypto dynamic-map DYNMAP 1 vpngate1 (config-crypto-map) # router(config-crypto-map)#

set transform-set transform-set-name [transform-set-name2...transform-set-name6]

vpngate1(config-crypto-map)# set transform-set VPNTRANSFORM

vpngate1(config-crypto-map)# reverse-route vpngate1(config-crypto-map)# exit

7 – Apply a mode configuration to the dynamic crypto map. router(config)#

crypto map map-name client configuration address {initiate | respond}

vpngate1(config)# crypto map CLIENTMAP client configuration address respond router(config-crypto-map)#

crypto map map-name isakmp authorization list list-name

vpngate1(config)# crypto map CLIENTMAP isakmp authorization list VPN-REMOTE-ACCESS router(config)#

crypto map map-name seq-num ipsec-isakmp dynamic dynamic-map-name

vpngatel(config)# crypto map CLIENTMAP 65535 ipsec-isakmp dynamic DYNMAP

# 8 - Apply the crypto map to the router interface.

```
vpngate1(config)# interface ethernet0/1
vpngate1(config-if)# crypto map CLIENTMAP
vpngate1(config-if)# exit
```

#### 9 - Enable IKE dead peer detection (DPD).

```
router(config)#
```

(1) DPD send – Are you there? Remote client crypto isakmp keepalive secs retries vpngate1 vpngate1(config)# crypto isakmp keepalive 20 10

(2) DPD reply - Yes, I am here.

10 - Configure XAUTH. XAUTH is not required when using Easy VPN. This option can be disabled. aaa authentication login list-name method1 [method2...]

vpngate1(config)# aaa authentication login VPNUSERS local

| vpngate1 (co            | onfig)# | crypto | isakmp  | xauth  | timed | out | 20 |
|-------------------------|---------|--------|---------|--------|-------|-----|----|
| crypto map<br>list-name | map-nam | e clie | nt auth | entica | tion  | lis | t  |

vpngatel(config)# crypto map CLIENTMAP client authentication list VPNUSERS

# 11 – (Optional) Enable XAUTH save password feature.

vpngate1(config)# crypto isakmp client configuration group VPN-REMOTE-ACCESS vpngate1(config-isakmp-group)# save-password

• This step could have been completed in Step 1 of Task 4 following the crypto isakmp client configuration group command.

Cisco VPN Client 4.x for Easy VPN Remote access:

#### 1 – Install the Cisco VPN Client 4.x on the remote user's PC.

#### 2 - Create a new client connection entry.

at least one connection entry must be created, which identifies the following information:

\* The VPN device, also known as the remote server, to access

\* Preshared keys – The IPSec group to which the user is assigned to. The group determines how the user can access and use the remote network. For example, the group specifies access hours, number of simultaneous logins, user authentication method, and the IPSec algorithms that the VPN Client uses.

\* Certificates – The name of the certificate that will be used for authentication

Multiple connection entries can be created if the VPN Client is used to connect to multiple networks, though not simultaneously, or if the remote user belongs to more than one VPN remote access group.

# Creating a New Connection Entry

Step 1 Start the VPN Client by choosing Start > Programs > Cisco Systems VPN Client > VPN Client.

Step 2 The VPN Client application starts and displays the advanced mode main window. If necessary, open the Options menu in simple mode and choose Advanced Mode or press Ctrl-M.

Step 3 Select New from the toolbar or the Connection Entries menu. The VPN Client displays a form.

Step 4 Enter a unique name for this new connection. Any name can be used to identify this connection.

Step 5 Enter a description of this connection. This field is optional, but it helps to further identify this connection.

Step 6 Enter the hostname or IP address of the remote VPN device that the client will connect to.

# 3 - Choose an authentication method.

Under the Authentication tab, enter the information for the authentication method that will be used.

#### Group Authentication

The network administrator usually configures group authentication for the remote user. If this is not the case, use the following procedure:

Step 1 Click the Group Authentication radio button.

Step 2 In the Name field, enter the name of the IPSec group to which the remote user belongs. This entry is case-sensitive.

Step 3 In the Password field, enter the password, which is also case-sensitive, for the IPSec group to which the remote user belongs. The field displays only asterisks. Step 4 Verify the password by entering it again in the Confirm Password field.

#### Mutual Group Authentication

To use mutual group authentication, a root certificate that is compatible with the central-site VPN installed on the system is needed.

Certificate Authentication

Step 1 Click the Certificate Authentication radio button.

Step 2 Choose the name of the certificate that is being used from the menu.

# 4 – Configure transparent tunneling.

- 1. The most common application for transparent tunneling is behind a home router performing PAT. Some vendors support ESP PAT, also known as IPSec passthrough, which might let the VPN Client operate without enabling transparent tunneling. To use transparent tunneling, the central-site VPN device must be configured to support it.
- 2. Transparent tunneling can be done over UDP or over TCP. The mode used must match that used by the secure gateway to which the VPN Client is connecting. UDP does not operate with statefull firewalls, so in this case, TCP should be used.
- 3. To enable IPSec over TCP, click the radio button. When using TCP, the port number for TCP must also be entered in the TCP port field. This port number must match the port number configured on the secure gateway. The default port number is 10000.
- 4. The Allow Local LAN Access parameter gives the remote user access to the resources -- resources could include printers, fax machines, shared files, or other systems, When this parameter is enabled and the central site is configured to permit it, remote users can access local resources while connected. When this parameter is disabled, all traffic from the Client system goes through the IPSec connection to the secure gateway. If the local LAN that the remote user is on is not secure, this feature should be disabled. For example, this feature would be disabled when the local LAN is in a hotel or airport. When this feature is enabled and configured on the VPN Client and permitted on the central-site VPN device, the remote user can see a list of the local LANs available by looking at the Routes table in the VPN Client statistics.

To display the Routes table, use the following procedure:

Step 1 Display the Status menu and choose Statistics.

Step 2 Choose Route Details from the Statistics dialog box.

The routes table shows local LAN routes, which do not traverse the IPSec tunnel, and secured routes, which do traverse an IPSec tunnel to a central-site device. The routes in the local LAN routes column are for locally available resources.

# 5 – Enable and add backup servers.

The private network may include one or more backup VPN servers to use if the primary server is not available. The system administrator should tell the remote user whether to enable backup servers. Information on backup servers can download automatically from the VPN Concentrator, or this information can be entered manually.

To enable backup servers from the VPN Client, use the following procedure:

Step 1 Open the Backup Servers tab.

Step 2 Check Enable Backup Server(s). This is not checked by default.

Step 3 Click Add to enter the address of a backup server.

Step 4 Enter the hostname or IP address of the backup server. Use a maximum of 255 characters.

Step 5 To add more backup devices, repeat Steps 2, 3, and 4.

# 6- Configure a connection to the Internet through dial-up networking.

To connect to a private network using a dial-up connection, perform the following steps:

Step 1 Use a dial-up connection to an Internet service provider (ISP) to connect to the Internet.

Step 2 Use the VPN Client to connect to the private network through the Internet.

To enable and configure this feature, check the Connect to the Internet via dial-up check box. This feature is not checked by default.

Remote users can connect to the Internet using the VPN Client application in either of the following ways:

\* Microsoft Dial-up Networking (DUN)

\* Third party dial-up program

# Configure Cisco Easy VPN Remote for Access Routers

# 1 – (Optional) Configure the DHCP server pool.

Router(config)# ip dhcp pool *pool-name* Router(dhcp-config)# network ip-add [mask] Router(dhcp-config)# default-router *add* [*add2..addN*] Router(dhcp-config)# import all Router(dhcp-config)# lease [days hours minsl infinite] vpnRemotel(config)# ip dhcp pool CLIENT vpnRemotel(dhcp-config)# network 10.10.10.0 255.255.255.0 vpnRemotel(dhcp-config)# default-router 10.10.10.1 vpnRemotel(dhcp-config)# import all vpnRemotel(dhcp-config)# import all vpnRemotel(dhcp-config)# lease 3 vpnRemotel(dhcp-config)# exit vpnRemotel(config)# ip dhcp excluded-address 10.10.10.1

# 2 - Configure and assign the Cisco Easy VPN client profile.

```
Router(config)# crypto ipsec client ezvpn name
Router(config-crypto-ezvpn)# group group-name key group-key
Router(config-crypto-ezvpn)# peer [ip-add | hostname]
Router(config-crypto-ezvpn)# mode [client | network-extension | network-plus]
vpnRemotel(config)# crypto ipsec client ezvpn VPNGATE1
vpnRemotel(config-crypto-ezvpn)# group VPNREMOTE1 key MYVPNKEY
vpnRemotel(config-crypto-ezvpn)# peer 20.20.20.2
vpnRemotel(config-crypto-ezvpn)# mode client
vpnRemotel(config-crypto-ezvpn)# exit
vpnRemotel(config-crypto-ezvpn)# exit
vpnRemotel(config)#
Assign it to an interface:
crypto ipsec client ezvpn name [inside | outside]
```

```
vpnRemote1(config)# interface ethernet1
vpnRemote1(config-if)# crypto ipsec client ezvpn
VPNGATE1
vpnRemote1(config-if)# exit
```

# 3 – (Optional) Configure XAUTH password save.

# router(config)#

crypto ipsec client ezvpn name

#### router(config-crypto-ezvpn)#

username aaa-username password aaa-password

vpnRemotel(config)# crypto ipsec client ezvpn
VPNGATE1

vpnRemote1(config-crypto-ezvpn)# username VPNUSER
password VPNPASS

```
vpnRemotel(config-crypto-ezvpn)# exit
```

4 – Initiate the VPN tunnel.

Also optional:

01:34:42: EZVPN: Pending XAuth Request, Please enter the following command:

01:34:42: EZVPN: crypto ipsec client ezvpn xauth

Cisco IOS message: Waiting for valid XAUTH username and password.

router#

crypto ipsec client ezvpn xauth

```
vpnRemotel# crypto ipsec client ezvpn xauth
Enter Username and Password: vpnusers
Password: *******
```

- With XAUTH: When SA expires, username and password must be manually entered.
- With XAUTH Password Save enabled: When SA expires, the last valid username and password will be reused automatically.
- 5 Verify the Cisco Easy VPN configuration.

Router#show crypto ipsec client ezvpn

# Configure the PIX Security Appliance as an Easy VPN Server

```
1 – Create an ISAKMP policy for remote Cisco VPN Client access.
```

```
pixfirewall(config)# isakmp anable outside
pixfirewall(config)# isakmp policy 20 authentication pre-share
pixfirewall(config)# isakmp policy 20 encryption des
pixfirewall(config)# isakmp policy 20 hash sha
pixfirewall(config)# isakmp policy 20 group 2
```

# 2 – Create an IP address pool.

pixfirewall(config)#

ip local pool { pool-name low-ip-address
[high-ip-address]}

Creates an optional local address pool if the remote client is using the remote server as an external DHCP server.

```
pixfirewall(config)# ip local pool MYPOOL
    10.0.11.1-10.0.11.254
```

# 3 – Define a group policy for a mode configuration push.

Step 1 Set the tunnel group type.

Step 2 Configure the IKE pre-shared key.

Step 3 Specify the local IP address pool.

Step 4 Configure the group policy type.

Step 5 Enter the group policy attributes submode.

Step 6 Specify the DNS servers.

Step 7 Specify the WINS servers.

Step 8 Specify the DNS domain.

Step 9 Specify the idle timeout.

tunnel-group name type type

Names the tunnel group.

Defines the type of VPN connection to be established.

pixfirewall(config)# tunnel-group training type IPSec\_RA pixfirewall(config)# tunnel-group training ipsec-attributes pixfirewall(config-ipsec)# pre-shared-key cisco123 pixfirewall(config)# tunnel-group training general-attributes pixfirewall(config-general)# address-pool MYPOOL

pixfirewall(config)# group-policy training internal pixfirewall(config)# group-policy training attributes pixfirewall(config-group-policy)#

pixfirewall(config-group-policy)# dns-server value 10.0.0.15

pixfirewall(config-group-policy)# wins-server value 10.0.0.15
pixfirewall(config-group-policy)# default-domain value

cisco.com

pixfirewall(config-group-policy)# vpn-idle-tomeout 600

#### 4 - Create a transform set.

pixfirewall(config)# crypto ipsec transform-set remoteuser1 esp-des esp-sha-hmac

# 5 – Create a dynamic crypto map. pixfirewall(config)#

crypto dynamic-map dynamic-map-name dynamic-seq-num set transform-set transform-set -name1

pixfirewall(config)# crypto dynamic-map rmt-dyna-map 10 set transform-set remoteuser1

6 – Assign a dynamic crypto map to a static crypto map. pixfirewall(config)#

crypto map map-name seq-num ipsec-isakmp dynamic dynamicmap-name

pixfirewall(config)# crypto map rmt-user-map 10 ipsec-isakmp
dynamic rmt-dyna-map

7 – Apply a dynamic crypto map to the PIX Security Appliance interface. pixfirewall(config)#

crypto map map-name interface interface-name

pixfirewall(config)# crypto map rmt-user-map interface outside

# 8 - Configure XAUTH.

Step 1 Enable AAA login authentication.
pixfirewall(config)#

aaa-server server\_tag protocol auth\_protocol

pixfirewall(config)# aaa-server mytacacs protocol tacacs+

Step 2 Define AAA server IP address and encryption key.

# pixfirewall(config-aaa-server)#

aaa server sertve\_tag [(if name)] host server\_ip [key]
[timeout seconds]

pixfirewall(config-aaa-server)# aaa-server mytacacs (inside) host 10.0.0.15 cisco123 timeout 5 Step 3 Enable IKE XAUTH for the crypto map. pixfirewall(config-general)#

authentication-server-group [interface name] server group [LOCAL | NONE]

pixfirewall(config)# tunnel-group training generalattributes pixfirewall(config-general)# authentication-server-group mytacacs

# 9 - Configure NAT and NAT 0.

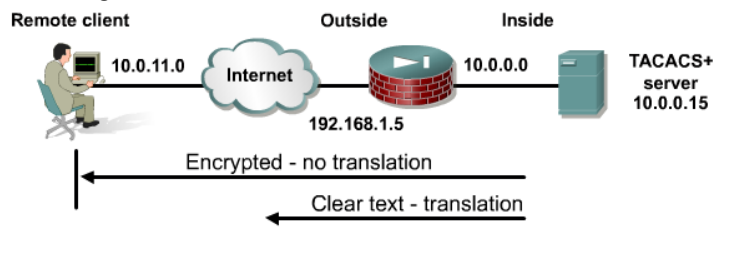

pixfirewall(config)# access-list 101 permit 10.0.0 255.255.0 10.0.11.0 255.255.255.0 pixfirewall(config)# nat (inside) 0 access-list 101 pixfirewall(config)# nat (inside) 1 0.0.0.0 0.0.0.0 0 0 pixfirewall(config)# global (outside) 1 interface

- Matches ACL: Encrypted data and no translation (NAT 0)
- Does not match ACL: CLear text and translation (PAT)

# 10 - Enable IKE dead peer detection (DPD).

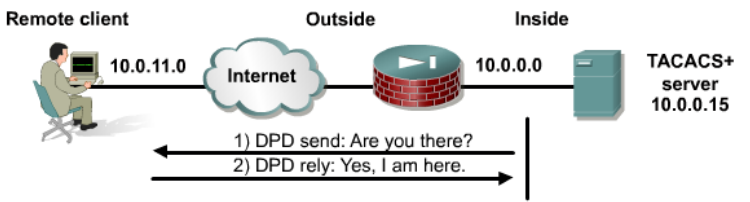

pixfirewall(config-ipsec)#

| <pre>isakmp keepalive [thrshold seconds] [retry seconds] [disable]</pre>    |
|-----------------------------------------------------------------------------|
| Configure the IKE DPD parameters.                                           |
| <pre>pixfirewall(config)# tunnel-group training ipsec-<br/>attributes</pre> |

pixfirewall(config ipsec)# isakmp keepalive
threshold 30 retry 10

Configure a PIX 501 or 506E as an Easy VPN Client

Configure the Adaptive Security Appliance to Support WebVPN